## -To Print Double-Sided:

First select **File** on the task bar and then click on **Print**.

| File             | Edit    | View    | Insert | For |  |
|------------------|---------|---------|--------|-----|--|
| Pro              | ₩Р      |         |        |     |  |
| New              | nent    | ₩N      |        |     |  |
| Op               | 1       | ₩О      |        |     |  |
| Ор               |         | ►       |        |     |  |
| Clo              | se      |         |        | ₩W  |  |
| Sav              | e       |         |        | ₩S  |  |
| Sav              | e As    |         |        |     |  |
| Sav              | e as W  | eb Page | ·      |     |  |
| Web Page Preview |         |         |        |     |  |
| Pag              | e Setu  | p       |        |     |  |
| Prin             | nt Prev | iew     |        |     |  |
| Pri              | nt      |         | :      | ₩P  |  |
| Ser              | id To   |         |        | •   |  |
| Pro              | perties | 5       |        |     |  |

Next click the tab which says **Copies & Pages**, scroll down and click on **Layout**.

| Presets            | Standard         | •           |
|--------------------|------------------|-------------|
|                    | ✓ Copies & Pages | <u> </u>    |
|                    | Microsoft Word   | Ĩ           |
|                    | Layout           | Collated    |
|                    | Color Matching   |             |
|                    | Paper Handling   | 1.00        |
|                    | Paper Feed       |             |
|                    | Cover Page       |             |
|                    | Scheduler        |             |
|                    | Watermarks       |             |
|                    | Edge to Edge     |             |
|                    | Finishing        |             |
|                    | Image Quality    |             |
| (+                 | Job Storage      | bers and/or |
| Show Quick Preview | Summary          | , 5-8)      |
| Page Setup         |                  |             |
|                    |                  |             |

Finally change the **Two-Sided** tab to either **Long-edge binding** or **Short-edge binding** depending on your preference and then click **Print**.

|               | \$                 |                |  |  |
|---------------|--------------------|----------------|--|--|
| es per Sheet: | 1                  | \$             |  |  |
| ut Direction: | 254                | <del>U</del> 1 |  |  |
| Border:       | None               | ¢              |  |  |
| Two-Sided     | / Off              |                |  |  |
|               | Long-edge binding  |                |  |  |
|               | Short-edge binding |                |  |  |
| plies         | Cancel             | Print          |  |  |